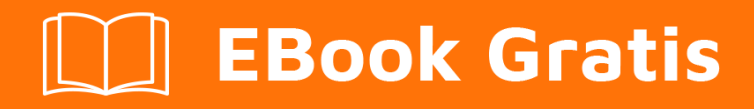

# APRENDIZAJE mule

Free unaffiliated eBook created from **Stack Overflow contributors.** 

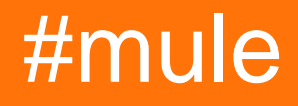

### Tabla de contenido

| Acerca de1                                                                                 |        |
|--------------------------------------------------------------------------------------------|--------|
| Capítulo 1: Empezando con mula                                                             | )      |
| Observaciones                                                                              | )      |
| Examples                                                                                   | )<br>- |
| Instalación o configuración en el sistema operativo MS Windows                             | 2      |
| Mule flow xml para un simple ejemplo de saludo2                                            | 2      |
| Ejemplo básico para acceder a una base de datos y seleccionar todos los registros en la ba | 3      |
| Capítulo 2: Conexión a la base de datos MySQL usando Anypoint Studio (Mule)                | þ      |
| Introducción                                                                               | ŀ      |
| Examples                                                                                   | ŀ      |
| Ejemplo para recuperar filas de la tabla en MySQL                                          | ł      |
| Seleccione Filas desde la base de datos MySQL en Anypoint Studio (Mule)                    | ,      |
| Creditos                                                                                   | )      |

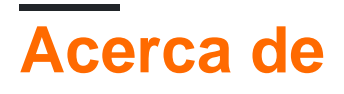

You can share this PDF with anyone you feel could benefit from it, downloaded the latest version from: mule

It is an unofficial and free mule ebook created for educational purposes. All the content is extracted from Stack Overflow Documentation, which is written by many hardworking individuals at Stack Overflow. It is neither affiliated with Stack Overflow nor official mule.

The content is released under Creative Commons BY-SA, and the list of contributors to each chapter are provided in the credits section at the end of this book. Images may be copyright of their respective owners unless otherwise specified. All trademarks and registered trademarks are the property of their respective company owners.

Use the content presented in this book at your own risk; it is not guaranteed to be correct nor accurate, please send your feedback and corrections to info@zzzprojects.com

## Capítulo 1: Empezando con mula

#### Observaciones

Esta sección proporciona una descripción general de qué es mule y por qué un desarrollador puede querer usarlo.

También debe mencionar cualquier tema grande dentro de la mula, y vincular a los temas relacionados. Como la Documentación para mule es nueva, es posible que deba crear versiones iniciales de esos temas relacionados.

### Examples

Instalación o configuración en el sistema operativo MS Windows

Instrucciones detalladas sobre cómo configurar o instalar una mula.

- 1. Antes de comenzar con mule, debemos asegurarnos de que java home esté configurado.
- 2. El tiempo de ejecución de Mule CE no necesita instalación.
- 3. Solo tenemos que descomprimir el archivo descargado e ir al directorio bin de mule runtime.
- 4. En el sistema operativo MS Windows tenemos que ejecutar el archivo mule.bat con privilegios de administrador.
- 5. Mule desplegará la aplicación por defecto y la ejecutará ahora.
- 6. Ahora puede implementar manualmente la aplicación mule simplemente pasando el archivo zip de la aplicación mule en el directorio de aplicaciones del tiempo de ejecución y verifique el registro en el directorio de registro.

Mule flow xml para un simple ejemplo de saludo.

```
<?xml version="1.0" encoding="UTF-8"?>
    <mule xmlns:http="http://www.mulesoft.org/schema/mule/http"
xmlns="http://www.mulesoft.org/schema/mule/core"
       xmlns:doc="http://www.mulesoft.org/schema/mule/documentation"
       xmlns:spring="http://www.springframework.org/schema/beans"
xmlns:xsi="http://www.w3.org/2001/XMLSchema-instance"
        xsi:schemaLocation="http://www.springframework.org/schema/beans
http://www.springframework.org/schema/beans/spring-beans-current.xsd
   http://www.mulesoft.org/schema/mule/core
http://www.mulesoft.org/schema/mule/core/current/mule.xsd
   http://www.mulesoft.org/schema/mule/http
http://www.mulesoft.org/schema/mule/http/current/mule-http.xsd">
        <http:listener-config name="HTTP_Listener_Configuration"
           host="0.0.0.0" port="8082" doc:name="HTTP Listener Configuration" />
        <flow name="helloworldFlow">
            <http:listener config-ref="HTTP_Listener_Configuration"
                path="/Hello" allowedMethods="GET" doc:name="HTTP" />
            <set-payload value="Hello #[message.inboundProperties.'http.query.params'.name]"</pre>
doc:name="Set Payload" />
```

# Ejemplo básico para acceder a una base de datos y seleccionar todos los registros en la base de datos utilizando anypoint studio

```
<http://stackoverflow.com/documentation/mule/4147/getting-started-with-mule/28752/mule-
```

Lea Empezando con mula en línea: https://riptutorial.com/es/mule/topic/4147/empezando-conmula

flow-xml-for-simple-hello-example#

### Capítulo 2: Conexión a la base de datos MySQL usando Anypoint Studio (Mule)

### Introducción

Soy nuevo en Mule y quería compartir cómo conectarse a la base de datos y recuperar valores.

### Examples

Ejemplo para recuperar filas de la tabla en MySQL

Jar externo requerido: mysql-connector-java-5.1.40-bin.jar para conectarse a la Base de datos. Agregue este contenedor haciendo clic derecho en el proyecto -> Crear ruta -> Agregar archivo externo. **Crea el flujo como fluyendo** 

|                                                                                                    | Mule Design - newpoc/src/main/app/test |
|----------------------------------------------------------------------------------------------------|----------------------------------------|
| File Edit Navigate Search Project Run Window Help                                                                                                    | Male Design newpocysic/main/app/tesi   |
|                                                                                                    |                                        |
| <ul> <li>Mule Server 3.7.3 EE</li> <li>Con × EE Outl Mule Properties</li> <li>Mule Properties × Ported</li> <li>Mule Properties × Ported</li> <li>Problet</li> </ul> | Diject to JSON Set Payload             |
| type filter text newpoc test                                                                                                    | Select a Mule me                       |

2) Configuración del conector de la base de datos: seleccione MySQL como su base de datos haciendo doble clic en el conector de la base de datos y complete todos los detalles como se mencionó. Después de eso, haga clic en Test Connection que le dará una conexión exitosa ...

En Consulta: Seleccione \* de prueba. Póngase en contacto donde prueba es mi esquema y Contacto es mi nombre de tabla.

|                                                                                                    | Mule Design - newpoc/                                                                                                    | /src/main/app/te |
|----------------------------------------------------------------------------------------------------|----------------------------------------------------------------------------------------------------|------------------|
| <u>E</u> dit <u>N</u> avigat                                                                                           | e Se <u>a</u> rch <u>P</u> roject <u>R</u> un <u>W</u> indow <u>H</u> elp                                                                                                    |                  |
| - 🗙 🗄 🕼                                                                                                    | $ \  \  \  \  \  \  \  \  \  \  \  \  \ $                                                                                                    |                  |
| x newpoc.xr                                                                                                    | nl 🛛 😪 test 🗙                                                                                                    |                  |
|                                                                                                    |                                                                                                    | 8                |
| 1                                                                                                    |                                                                                                    | Му               |
| testFlow                                                                                                    |                                                                                                    | м                |
| HTTP -                                                                                                    | → → ■ → ■ → Set<br>Payload                                                                                                    | Ge               |
| НТТР                                                                                                    | MySQL Database Object to JSON Set Payload                                                                                                    |                  |
|                                                                                                    |                                                                                                    |                  |
| HTTP <                                                                                                    |                                                                                                    |                  |
|                                                                                                    |                                                                                                    |                  |
| Error han                                                                                                    | dling                                                                                                    |                  |
| Error han                                                                                                    | dling                                                                                                    |                  |
| Error han                                                                                                    | dling                                                                                                    |                  |
| ► Error han                                                                                                    | dling                                                                                                    |                  |
| Error han Message Flow                                                                                                 | dling<br>v Global Elements Configuration XML                                                                                                    |                  |
| Error han Message Flow MySQL D                                                                                         | dling<br>Global Elements Configuration XML<br>Database × R Problems © Console                                                                                                    |                  |
| <ul> <li>Error han</li> <li>Message Flow</li> <li>MySQL E</li> </ul>                                                   | dling<br>Global Elements Configuration XML<br>Database X Problems Quescience Console<br>There are no errors.                                                                                                    |                  |
| <ul> <li>Error han</li> <li>Message Flow</li> <li>MySQL D</li> <li>General</li> </ul>                                  | dling<br>Global Elements Configuration XML<br>Database × Problems © Console<br>There are no errors.                                                                                                    |                  |
| <ul> <li>Error han</li> <li>Message Flow</li> <li>MySQL D</li> <li>General</li> <li>Advanced</li> </ul>                | dling<br>Global Elements Configuration XML<br>Database × Problems © Console<br>There are no errors.<br>Display Name: MySQL Database                                                                                                    |                  |
| <ul> <li>Error han</li> <li>Message Flow</li> <li>MySQL D</li> <li>General</li> <li>Advanced</li> <li>Notes</li> </ul> | dling Global Elements Configuration XML Database × Problems © Console © There are no errors. Display Name: MySQL Database Basic Settings                                                                                                    |                  |
| <ul> <li>Error han</li> <li>Message Flow</li> <li>MySQL D</li> <li>General</li> <li>Advanced</li> <li>Notes</li> </ul> | dling     Global Elements   Configuration XML     Database ×   Problems   Console     Image: Settings   Connector configuration:   MySQL_Configuration                                                                                                    |                  |
| <ul> <li>Error han</li> <li>Message Flow</li> <li>MySQL D</li> <li>General</li> <li>Advanced</li> <li>Notes</li> </ul> | dling<br>Global Elements Configuration XML<br>Database X Problems Console<br>There are no errors.<br>Display Name: MySQL Database<br>Basic Settings<br>Connector configuration: MySQL_Configuration<br>Operation: Select                                                                                                    |                  |
| <ul> <li>Error han</li> <li>Message Flow</li> <li>MySQL D</li> <li>General</li> <li>Advanced</li> <li>Notes</li> </ul> | dling  Global Elements Configuration XML  Database X Problems Console  There are no errors.  Display Name: MySQL Database Basic Settings Connector configuration: MySQL_Configuration Operation: Select Streaming                                                                                                    |                  |
| <ul> <li>Error han</li> <li>Message Flow</li> <li>MySQL D</li> <li>General</li> <li>Advanced</li> <li>Notes</li> </ul> | dling Global Elements Configuration XML Database X Problems Console  There are no errors.  Display Name: MySQL Database Basic Settings Connector configuration: MySQL_Configuration Operation: Select Streaming Ouery                                                                                                    |                  |
| <ul> <li>Error han</li> <li>Message Flow</li> <li>MySQL D</li> <li>General</li> <li>Advanced</li> <li>Notes</li> </ul> | dling  Global Elements Configuration XML  Database X Problems Console  There are no errors.  Display Name: MySQL Database Basic Settings Connector configuration: MySQL_Configuration Operation: Select Streaming Query The Dependent of the dependent of the depende |                  |

3) Objeto a JSON : arrastre el objeto al conector JSON y déjelo como está sin modificaciones.

4) Set Payload : arrastre el conector Set Payload y establezca el atributo de valor en # [payload]

| m        |                                        | Duilder                                                    | Teenslike |
|----------|----------------------------------------|------------------------------------------------------------|-----------|
| ш        | Runner Import                          | Builder                                                    | Team Libr |
| 6        | Filter                                 |                                                            |           |
|          |                                        | http://localhost:8089/ × +                                 |           |
|          | History Collections                    |                                                            |           |
|          | =                                      | GET V http://localhost:8089/test                           |           |
|          | ×                                      |                                                            |           |
| <b>T</b> |                                        | Authorization Headers Body Pre-request Scrip               | ot Tests  |
| Iod      | ay                                     |                                                            |           |
| GET      | http://localhost:8089/test             | Type No Auth                                               |           |
|          |                                        | Type No Addi                                               |           |
| Mar      | rch 27                                 |                                                            |           |
| IVIGI    | (112)                                  | Body Cookies Headers (3) Tests                             |           |
| GET      | http://localhost:8082/smit/aem/eip-a   |                                                            |           |
|          | em-search-index?parent=all&child=a     | Pretty Raw Preview ISON                                    |           |
|          | em&subchild=cq&scope=full              |                                                            |           |
| GET      | http://localhost:8082/smit/aem/eip-a   | 1 • [<br>2 • 4                                             |           |
|          | em-search-index/                       | 3 "contact_id": 1,                                         |           |
| GET      | http://localhost:8082/smit/aem/eip-a   | 4 "telephone": "9160605073",                               |           |
|          | em-search-index                        | 6 "email": "www.sravan.com",                               |           |
| GET      | http://localhost:8082/smit/aem/eip-a   | 7 "name": "Sravan Yadav"                                   |           |
|          | em-search-index/aemdb?parent=all       | 9 - {                                                      |           |
|          | &child=aem&subchild=CQ&scope=d         | 10 "contact_id": 2,                                        |           |
| GET      | http://localhost:8082/smit/aem/eip-a   | 12 "address": "address",                                   |           |
|          | em-search-index/aemdb?parent=all       | 13 "email": "www.sravan.com",                              |           |
|          | &child=aem&subchild=CQ&scope=fu        | 14 "name": "Sravan Yadav"<br>15 }.                         |           |
| GET      | http://localhost:8082/smit/aem/eip-a   | 16 - {                                                     |           |
|          | em-search-index/aemdb                  | 17 "contact_id": 3,<br>18 "telephone": "9160605073".       |           |
| GET      | http://localhoct/0002/casit/case/cic.a | 19 "address": "address",                                   |           |
| GET      | em-search-indev/aemdb?parent=ALL       | 20 "email": "www.sravan.com",<br>21 "name": "Sravan Vaday" |           |
|          | &child=AEM&subchild=CQ&scope=fu        | 22 },                                                      |           |
|          |                                        | 23 • {                                                     |           |
|          |                                        |                                                            |           |

Paso final : implemente el código y ejecútelo como http: // localhost: 8089 / test

8089 es mi número de puerto ... sea cual sea el tuyo, debes dar eso.

Cuando corres puedes ver la siguiente salida en formato Json

Seleccione Filas desde la base de datos MySQL en Anypoint Studio (Mule)

Paso 1 Flujo de mensajes: [! [Ingrese la descripción de la imagen aquí] [1]] [1]

#### Paso 2: Configuración del conector Databse

Para esto necesitas **mysql-connector-java-5.1.40-bin.jar**. Haga clic con el botón derecho en Proyecto -> crear ruta -> Agregar archivo externo y agregar el archivo jar (sin el archivo jar que no se puede conectar) Ingrese todos los valores correctamente mencionados a continuación en la captura de pantalla. Luego haga clic en Probar conexión y debería mostrar la conexión exitosa

Consulta: seleccione \* desde test.contact

donde prueba = nombre de esquema o nombre de base de datos y contacto es nombre de tabla. [! [ingrese la descripción de la imagen aquí] [2]] [2]

#### 3) vista XML

Use el conector Object to JSON y deje los campos como están

Use setpayload connector e ingrese el atributo VALUE como # [payload]

[! [ingrese la descripción de la imagen aquí] [3]] [3]

**Paso final:** Implementar el proyecto, ejecutar como aplicación mule. Después de ejecutar ... ejecute el url en POSTMAN o Chrome. http://localhost: 8089 / prueba

8089 es mi puerto local. Lo que sea que mencionas corre con ese puerto.

[! [ingrese la descripción de la imagen aquí] [4]] [4]

Finalmente los valores se muestran en formato JSON. Intenta ejecutar diferentes consultas.

Soy nuevo en Mule. Encontrado informativo y publicándolo. [1]: https://i.stack.imgur.com/jt4tS.png [2]: https://i.stack.imgur.com/oNQJe.png [3]: https: //i.stack. imgur.com/EI7U4.png [4]: https://i.stack.imgur.com/taq6z.png

Lea Conexión a la base de datos MySQL usando Anypoint Studio (Mule) en línea: https://riptutorial.com/es/mule/topic/9812/conexion-a-la-base-de-datos-mysql-usando-anypointstudio--mule-

### Creditos

| S.<br>No | Capítulos                                                                | Contributors                                 |
|----------|--------------------------------------------------------------------------|----------------------------------------------|
| 1        | Empezando con<br>mula                                                    | Community, Pranav N Venkit, Ranveer, ssanrao |
| 2        | Conexión a la base<br>de datos MySQL<br>usando Anypoint<br>Studio (Mule) | Sravan Yadav Lingam                          |